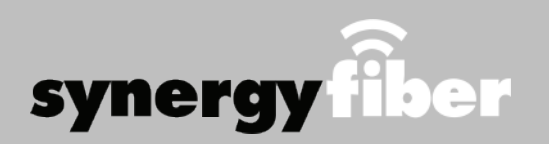

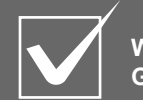

Want to upgrade your service? Go to: synergyfiber.com/shop.html

# **Program Guide**

### ALL DEVICES MUST BE REGISTERED FOR SMART WIFI ACCESS

- STEP 1 Enter your credentials in the captive portal (which will pop up when you try to connect to any network)
- **STEP 2** Register each device online at register.synergywifi.com.
- **STEP 3** Once registered, connect your devices to the RESIDENT WIFI.

## What Registering Does

Registering your devices allows them to communicate with one another over the network as well as providing you with additional usability and privacy.

## **Contact Support**

Contact our support desk at 203.280.2029.

Email us at support@synergyfiber.com | Text us at 734.249.6005 | Chat Support at synergyfiber.com.

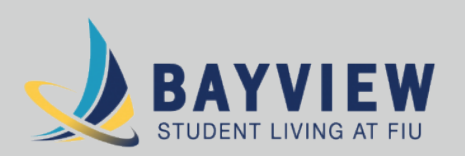

### WIFI & PASSWORDS

**RESIDENT WIFI** SSID: Bayview.SynergyWifi.com Password: Synergy.203.280.2029 (must register devices first, see above)

| 01 | Program Guide    | 32 | HGTV               |
|----|------------------|----|--------------------|
| 02 | A&E              | 33 | Showtime           |
| 03 | ABC (WPLG)       | 34 | Showtime 2         |
| 04 | Freeform         | 35 | SHBET              |
| 05 | AMC              | 36 | History Channel    |
| 06 | Animal Planet    | 37 | Headline News      |
| 07 | BET              | 38 | IFC                |
| 80 | HMM              | 39 | WSVN               |
| 09 | Bloomberg        | 40 | Lifetime           |
| 10 | BRAVO            | 41 | MTV                |
| 11 | Cartoon Network  | 42 | MTV2               |
| 12 | WFOR             | 43 | National Geographi |
| 13 | CBSSN            | 44 | WTVJ               |
| 14 | Country Music TV | 45 | Nickelodeon        |
| 15 | CNN              | 46 | OXYGN              |
| 16 | Cooking Channel  | 47 | PBS (WPBT)         |
| 17 | CSPAN            | 48 | Paramount          |
| 18 | WSFL             | 49 | SYFY               |
| 19 | Discovery        | 50 | TBS                |
| 20 | Disney Channel   | 51 | WSCV               |
| 21 | E!               | 52 | TLC                |
| 22 | ESPN             | 53 | TNT                |
| 23 | ESNWS            | 54 | TV Land            |
| 24 | ESPN2            | 55 | UNIME              |
| 25 | ESPNU            | 56 | WLTV               |
| 26 | Food Network     | 57 | USA                |
| 27 | FOX Sports 2     | 58 | VH1                |
| 28 | FXX              | 59 | MTV Classic        |
| 29 | Fox News         | 60 | Weather Channel    |
| 30 | FX               | 61 | Women's Entertain  |
| 31 | GLVSN            | 62 | Fox Sports 1       |

Updated 7/21/20 \*Subject to Change\*

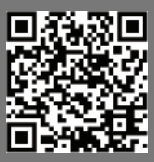

ment

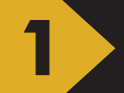

ENTER YOUR CREDENTIALS INTO THE CAPTIVE PORTAL (WHICH WILL POP UP WHEN YOU TRY TO CONNECT TO ANY NETWORK) THEN GO TO REGISTER.SYNERGYWIFI.COM

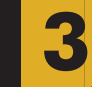

#### ENTER DEVICE NAME AS WELL AS ITS MAC ADDRESS

▼ LOGIN TO THE CAPTIVE PORTAL (WILL SHOW UP IN BROWSER OR YOUR COMPUTER WHEN YOU TRY TO CONNECT TO WIFI)

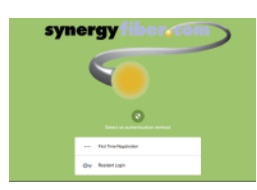

"FIRST TIME REGISTRATION" IF YOU HAVE NOT CREATED AN ACCOUNT BEFORE, OTHERWISE CHOOSE "RESIDENT LOGIN"

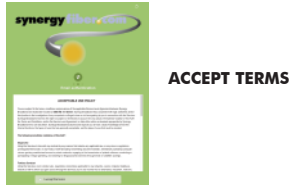

#### **THEN GO TO: REGISTER.SYNERGYWIFI.COM**

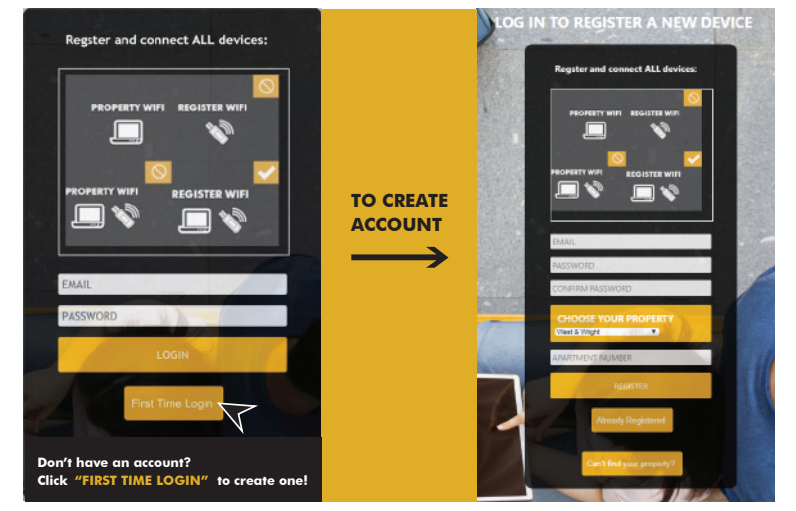

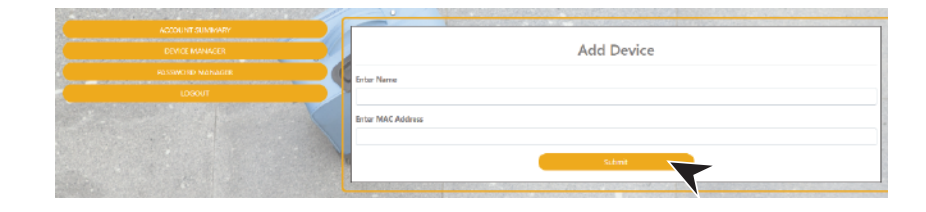

#### EXAMPLES OF WHAT A MAC ADDRESS MAY LOOK LIKE: 00-17-ab-5a-6e-f5 OR 10:AE:60:60:60:60

#### NEED HELP FINDING YOUR MAC ADDRESS? GO TO: https://www.synergyfiber.com/documents/MAC-Address-Guide.pdf

### CONTINUE ADDING ALL YOUR DEVICES

|  | Add Device          |
|--|---------------------|
|  | Enter Nerne         |
|  |                     |
|  | Britar MAC Addiviss |
|  | Sident              |
|  |                     |

GO TO DEVICE MANAGER IN YOUR DASHBOARD TO ADD DEVICES

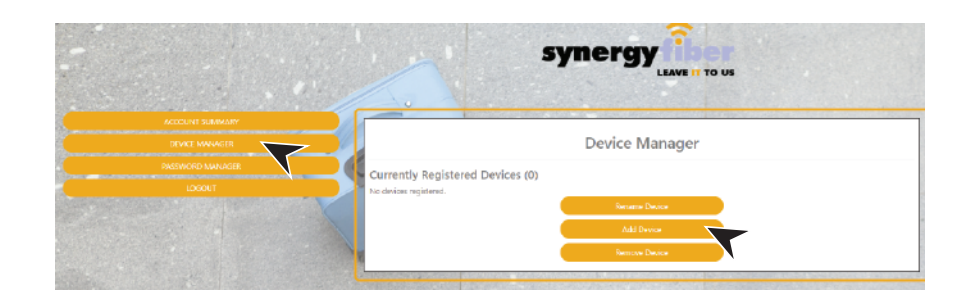

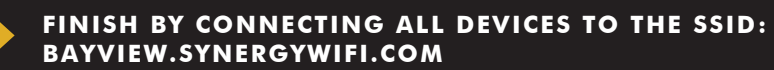

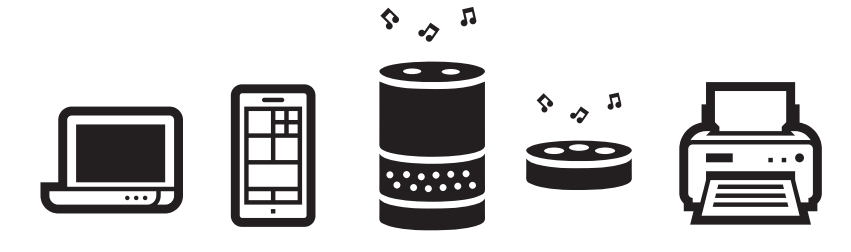

#### CONNECT ALL DEVICES TO SSID: BAYVIEW.SYNERGYWIFI.COM